## Installing eBook Readers:

## Pearson Reader+:

- 1. Visit this website: <u>https://pod.pearsonplaces.com.au/Help/ctl/Article/mid/6911.aspx?articleId=80#app</u>
- 2. Scroll down and select the appropriate download option either "Download for Windows" or "Download for Mac"
- 3. Open the downloaded file
- 4. Run the installer and follow the prompts to complete the installation
- 5. Once installed, open "Reader+"
- 6. Type in your child's Pearson username and password to login
- Reader+ will now show a list of eBooks your child has access to they will have a 'cloud' symbol on them. Click on them to begin downloading them
- 8. Once downloaded, the eBooks will show a green tick on them

## Campion MyConnect:

- 1. Visit this website: <a href="http://myconnect.campion.com.au/support/download-app">http://myconnect.campion.com.au/support/download-app</a>
- 2. Scroll down and select the appropriate download option for the device
- 3. Open the downloaded file to begin the installation
- 4. Follow the instructions to complete the installation
- 5. Launch the Campion MyConnect app
- 6. Type in your child's MyConnect username and password to login NB: Some students may not need access to MyConnect and therefore have not been emailed account details, you can check with the JPC ICT Department if you are unsure
- 7. MyConnect will now show a list of eBooks your child has access to download them to ensure your child can use them with/without an Internet connection